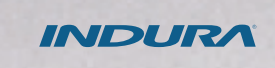

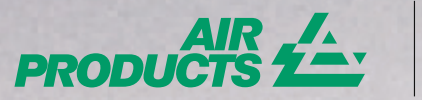

# GUÍA MIS PEDIDOS

Conoce los pasos para hacer pedidos en línea

### **MIS PEDIDOS**

1 Aquí podrás hacer tus pedidos en línea de los **productos que has comprado previamente.** 

| Estado de Cuentas              | * |                                     | do lo que necesita para gestionar sus gase<br>inte www.aistenducts.cl.donde.codei enco |
|--------------------------------|---|-------------------------------------|----------------------------------------------------------------------------------------|
| Mis Pedidos y Entregas         | ^ |                                     | porte para utilizar MyAirProducts                                                      |
| Realizar un pedido online      |   | Rienvenido a MolaProducts, el sida  | ema online para pectionar UNecedita A                                                  |
| Ver mis ündenes                |   | tu cuenta de Cliente con AirProduct | s.                                                                                     |
| Guias de despacho              |   | -                                   | AAA                                                                                    |
| Mis Tanques                    |   | Ĵîîî                                |                                                                                        |
| Mix Cilindros                  | * | Realizar un pedido Online           | Mi saldo de Cilindros                                                                  |
| Mis Documentos                 | ۲ |                                     | 4                                                                                      |
| Mi Información sobre Calidad y | * | പ                                   | (C)                                                                                    |
| Seguridad                      |   | 11000                               | E                                                                                      |
| Mis informes                   | * | <b>Mis Tanques</b>                  | Mis Facturas                                                                           |
| Mis Enlaces Otiles             | ~ |                                     |                                                                                        |

| 2 | Selecciona tu Dirección de entrega o           |
|---|------------------------------------------------|
|   | Ship to, que podrás revisar en la sección      |
|   | "Cambio en la dirección de entrega o Ship to". |

| mate    |                               |                                         | Aurra de reseites   🕐 resevence Sauces   12<br>Marcia de reseites |
|---------|-------------------------------|-----------------------------------------|-------------------------------------------------------------------|
| saw     | Dirección de entrega (Dripto) | No se ha seleccionado ninguna Dirección | CAMBIO EN LA DIRECCIÓN DE ENTREGA (SHIPTO)                        |
|         |                               |                                         |                                                                   |
| and Che | nicel, inc.                   |                                         |                                                                   |
|         |                               |                                         |                                                                   |
|         |                               |                                         |                                                                   |
|         |                               |                                         |                                                                   |
|         |                               |                                         |                                                                   |
|         |                               |                                         |                                                                   |

3 A continuación, se desplegará una **lista de los productos que has comprado.** Si necesitas otros nuevos escríbenos a ventascl@airproducts.com

| <br>CÓDIGO<br>PRODUCTO | DESCRIPCIÓN                           | FECHA DE ÚLTIMO<br>PEDIDO | CANTIDAD |
|------------------------|---------------------------------------|---------------------------|----------|
| 1036464                | MASCARA SOLDAR FOTOSENSIBLE<br>WELDER | 18-02-22                  | - 0 +    |
| 6019754                | ACETILENO 99% - X43S 6.5K             | 18-02-22                  | - 0 +    |
| 506315                 | OXIGENO Industrial - X50S 166.0B      | 27-10-21                  | - 0 +    |

#### **MIS PEDIDOS**

## Recuerda siempre ingresar el N° de Orden de Compra.

\*Esta es una fecha propuesta de entrega, que será confirmada vía correo electrónico una vez que sea procesado tu pedido, verificando previamente stock, línea de crédito y días de entrega.

Adicionalmente, tu pedido puede ser entregado en forma parcializada ya que algunos productos son enviados de diferentes bodegas de Air Products Indura. Si deseas que tu despacho sea en otra fecha, llama al Centro de Servicio al Cliente al 600 600 3030 o escríbenos a **myap@airproducts.com** 

|                                                                               | Sale                                                                                   | Dirección de entrega (Shipto)                                   | 1995229 V CAMBO E                                                       | ILA DIRECCIÓN DE ENTR                            | INGA SHIPTOS              |
|-------------------------------------------------------------------------------|----------------------------------------------------------------------------------------|-----------------------------------------------------------------|-------------------------------------------------------------------------|--------------------------------------------------|---------------------------|
| Resumen de compra                                                             |                                                                                        |                                                                 |                                                                         |                                                  |                           |
| Ingrese N° de Orden de Compra                                                 | Poche de entinga solo<br>Entra des                                                     | inada".                                                         | Tipo de entrega                                                         |                                                  |                           |
| "Esta es una fecha propuesta de entre<br>de entrega. Adicionalmente su petido | iga, esta será confirmada vía correo electr<br>puede ser entregado en forma parcializa | rónico una vez que sea procesa<br>da ya que algunos productos s | do su pedido, verificando previar<br>in enviados de diferentes bodegi   | nente stock, linea de o<br>Is de INCURA SI deser | rédito y dias<br>i que su |
| despaced sea an or a recea considers                                          | a cardo de servico a ciana do do r                                                     | scaulo a correc enjepte enjiroc                                 | OCT COME                                                                |                                                  |                           |
|                                                                               |                                                                                        | practic dai presente padido act                                 | calculate as have a loc marine.                                         | acceptation care his free                        | And show the lot of       |
|                                                                               | DISCHPOON                                                                              | precio del presente pedido est                                  | FECHA DE ENTRESA                                                        | contrados can Air Pro                            | ducts INDURA              |
|                                                                               | BISCHPOON<br>INCURING 20 Industrial - X505 200.08                                      | precio del presente pedido est                                  | Rona bi calculado en base a los precios<br>Rona bil chimesa<br>81-05-24 | CANENDAD                                         | duts INDURA               |
| ă.                                                                            | DISCRPCON<br>INCURING 20 Industrial - 1505 200.08<br>Gelge/hower 19076                 | precia del presente pedido est                                  | E calculado en base a los preciso<br>FECHA DE ENTRESA<br>E1-02-24       | contrados con Air Pro                            | B                         |
| i                                                                             | DESCRIPCIÓN<br>INCUITING 20 Industriol - 1005 200.08<br>Chilgo Producto 20075          | precio del preserve pedido est                                  | ROWADE en base a los precise<br>ROWADE DNINESA<br>01-05-24              |                                                  | B                         |

#### 5 iAtención!

Podrás adjuntar la orden de tu compra en PDF.

Asegúrate que el número de orden de tu compra esté correcto. Ingresa los datos de quién recibirá tu pedido. Haz clic en **"Realizar pedido" y listo.** 

|                                                                                                    |                                                                                                    |                                                                                       | Ingrese N° de Orden de<br>Compra                                                                                                    | OC PRUEBA                                                                                                    |
|----------------------------------------------------------------------------------------------------|----------------------------------------------------------------------------------------------------|---------------------------------------------------------------------------------------|----------------------------------------------------------------------------------------------------|----------------------------------------------------------------------------------------------------|
| Último Paso<br>El precio del presente pedido está calculado en<br>base a los precios acordados con Air Products<br>INDURA                                            | Ingrese N* de Onden de<br>Campos<br>Suite Datoin de Comma-<br>Cantidad de Cilindros de<br>Retorno Viscio:<br>Si la cantidad a devoluer es in<br>columna superior. | SALAZAR FERMANCO ALEX<br>PENANCE<br>1<br>denier a la cantidad pedida, indíquero en la | Cantidad de Cilindros de<br>Retorno Vacio:<br>Si la cantidad a devolver es in<br>indiquelo en la columna supe<br>Incluye Cilindro Vacio de G<br>Ejemplo: Acetileno, hidrógeno<br>Nombre del contacto de<br>entreta | 1<br>ferior a la cantidad pedida,<br>rior.<br>as Combustible<br>, propano, etc.<br>Teléfono móvil del contacto de<br>entresa |
| Confirmación de Pedido<br>Gracias por su pedido. En breve recibirá confirm<br>6006003930.                                                                            | sación del mismo a su correo electrón                                                                                                    | ico. Si tiene alguna pregunta, contacte                                               | Fernando                                                                                                    | +569 1234 5678                                                                                                    |
|                                                                                                    | Mvindura en el apartado "Ver historia                                                                                                    | al de pedidos".                                                                       |                                                                                                    |                                                                                                    |
| Por favor, haga un seguimiento de su pedido en<br>Su número de pedido es 1143985958. En breve rec<br>favor, contáctenos al correo myap Bair products c               | ibiră la confirmación a su correo elect                                                                                                    | rónico. Si tiene alguna consulta, por                                                 |                                                                                                    |                                                                                                    |
| Por favor, haga un seguimiento de su pedido en<br>Su número de pedido es 1143965958. En breve rec<br>favor, contáctenos al correo myap@airproducts.co<br>DESCRIPCIÓN | obirá la confirmación a su correo elect<br>m<br>FECHA DISPONIBLE                                                                                                  | rónico. Si tiene alguna consulta, por<br>CANTIDAD                                     |                                                                                                    |                                                                                                    |

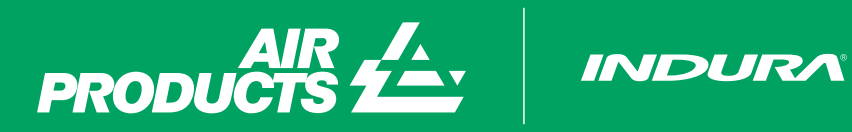

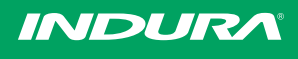

Escríbenos a myap@airproducts.com para más información